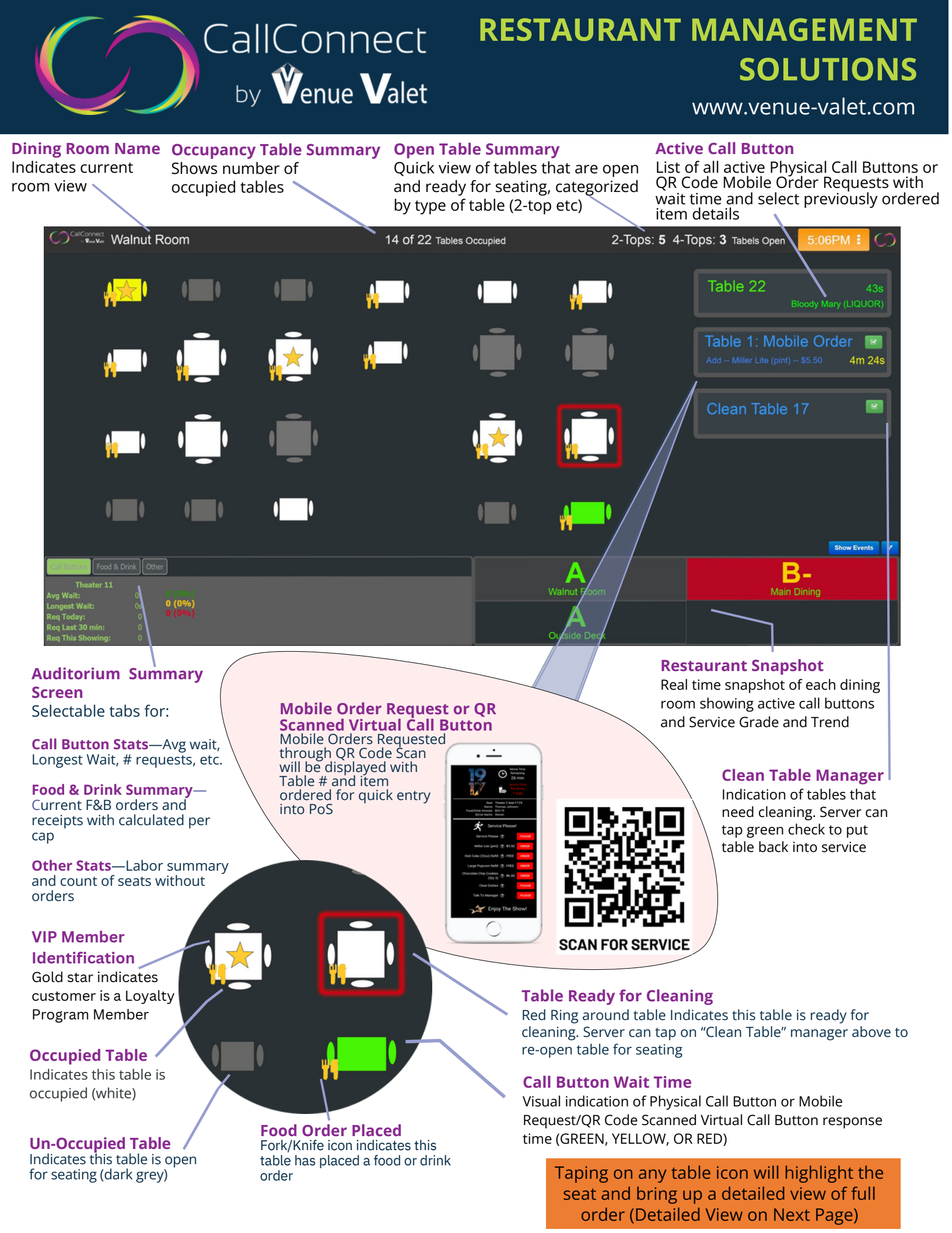

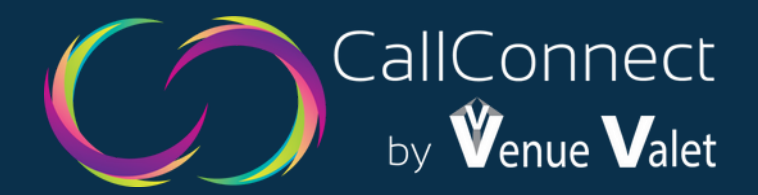

# **DETAILED CUSTOMER SEAT VIEW**

www.venue-valet.com

# Tapping any table will bring up the Detailed **Customer Seat View**

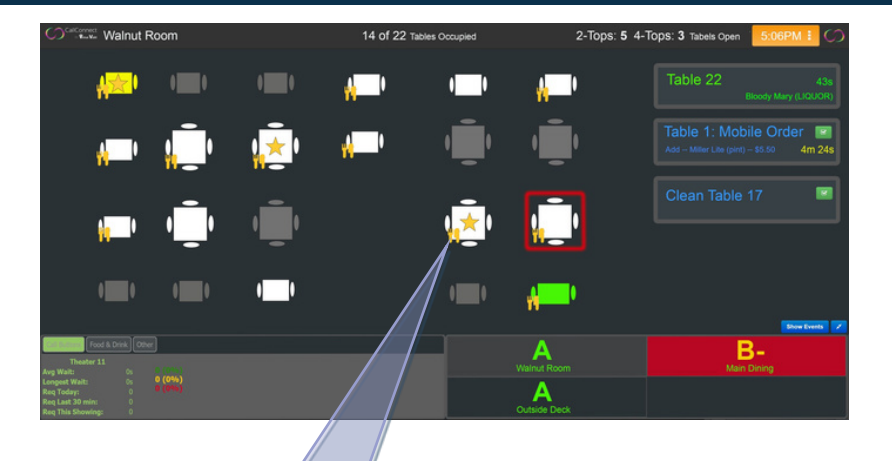

## VIP MEMBER

**Bobby Bruce** 

Mar 3, 2021

Last Visit

3 Visits last 30 days Frequent Food Item:

Goto Beverage:

Recent Reviews

Voucher History

★★☆☆ 1/23/21 Table was not very clean!

Overall Date Comments

Guest Notes:

Description

BOGO Draft Beer

Large Popcorn

Dessert

Appetizer

Member Highlights

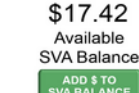

\*\*\*\*

Lifetime

Satisfaction Index

Manager Follow Up Requested

Vae

No

No

Yes

4,895

Lifetime

Points

Feb 20, 2019

Member Since

Stuffed Portabella Wrap

Glueten free, peanut allergy

New Planet Pale Ale

\*\*\*\* 3/3/21 Great service from Shelly! We'd like to tell you what she did

★★★★ 2/7/21 Appreciated the manager greeting, made me feel like a VIP!

Status

Expires 4/1/2021

Expires 4/1/2021

Redeemed 2/7/2021 6:54PM

Redeemed 1/23/2021 5:30PM

★★★☆ 2/15/21 Food was good, but wasn't delivered on time.

VIP Current Level 2605 points until VIP

Loyalty Power

Rank

Manager Action

Completed 2/7/20

**CURRENT VISIT** Service Summary: Table 16

Food & Drink

Avg Wait Time: 1m 42s Server: Patrick Button: Off Service Issues: None

\$31.50

3

This Visit:

Service Requests

Tab Total: Num Guests:

Pending Points Earned: 32 Pre-Orders: Diet Coke, Fried Lollipops, Pretzel Stix

MANAGER REQUESTED

|         |                 | Vouchers Redeemed This Visit: Appetizer |         |
|---------|-----------------|-----------------------------------------|---------|
| Check # | Total           | Opened                                  | Server  |
| 2060022 | \$31.50         | 4:42 PM                                 | Patrick |
| Qty     | Item            |                                         | Price   |
| 1       | FRIED LOLLIPOPS |                                         | *       |
| 1       | DIET COKE       |                                         | \$4.50  |
| 1       | PRETZEL STIX    |                                         | \$10.00 |
| 1       | CHICKEN TENDERS |                                         | \$8.00  |
| 1       | FRUIT PUNCH     |                                         | \$4.50  |
| 1       | ROOT BEER       |                                         | \$4.50  |
| 1       | N/A BEV REFILL  |                                         | \$0.00  |

# **VIP MEMBER DETAILS**

### Detailed loyalty membership profile

#### **Loyalty Member Program Highlights**

- · Lifetime Points, Available Point Balance, VIP Status Level
- Ability to add or modify point balance

#### **Member Highlights**

Last Visit, Member History Satisfaction Index (based on reviews)

#### **Recent Reviews**

- · Snapshot of recent online or mobile app exit reviews
- Manager Action Required call out (requiring manager to manually dismiss after visit)

#### **Voucher History**

Reward redemption history with expiration date

### **CURRENT VISIT DETAILS** Summary of current visit

#### **Service Summary**

- Assigned food server, current seat location, call button wait statistics
- Touch screen button to request manager to seat

#### **Food & Drink Order**

- Detailed Food & Beverage order taken from Point of Sale System
- Itemized order, current tab total, points earned this visit, Pre-Order notes, visible indication of vouchers redeemed